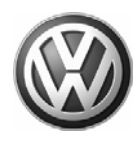

## Condition

#### Update Programming To Eliminate the Possibility of a Slight Hesitation

Update Programming to address concerns of slight hesitation.

01 06 09 August 1, 2006, 2012686

| Model(s)              | Year        | Eng. Code | Trans. Code | VIN Range From | VIN Range To |
|-----------------------|-------------|-----------|-------------|----------------|--------------|
| Passat – Passat Wagon | 2004 - 2005 | BHW       | All         | All            | All          |

## **Technical Background**

The calibration strategy for the Exhaust Gas Recirculation system can lead to a condition which results in intermittent hesitation.

## **Production Solution**

No production change required, factory production was finished at time of new software release.

### Service

#### **Update - Programming (Flashing)**

### 🚺 Tip:

When performing the reflash procedure, ALL DTCs for all systems are erased.

DTCs linked to Guided Fault Finding function tests will be lost. Therefore, always address stored DTCs for Customer concerns unrelated to the reflash procedure first.

The following "Update - Programming" (flashing) process may overwrite any "TUNED" ECM programming. A "TUNED" ECM is described as any ECM altered so as to perform outside the normal parameters and specifications approved by Volkswagen of America, Inc.

If you encounter a vehicle with a "Tuned" ECM, prior to performing the "Update - Programming" (flashing) procedure:

• Your Dealership should place the vehicle owner on notice in writing, that their ECM was found to have been tuned, and that any damage caused by the tuning of the ECM (including any adverse emissions consequences) will not be covered by Volkswagen of America, Inc. warranties.

• For any repair requested by the owner under warranty or outside warranty that requires flashing, which will automatically wipe out the "Tuning" program, your Dealership should advise the owner of the above and get Owner's written consent (see attachment, Control Module Tuning form) to the flashing procedure.

Page 1 of 8 plus attachment

<sup>© 2006</sup> Volkswagen of America, Inc. All rights reserved. Information contained in this document is based on the latest information available at the time of printing and is subject to the copyright and other intellectual property rights of Volkswagen of America, Inc., its affiliated companies and its licensors. All rights are reserved to make changes at any time without notice. No part of this document may be reproduced, stored in a retrieval system, or transmitted in any form or by any means, electronic, mechanical, photocopying, recording, or otherwise, nor may these materials be modified or reposted to other sites, without the prior expressed written permission of the publisher.

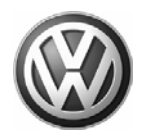

#### **Tool requirements:**

VAS 5051 or 5052 (with Base CD V.08.01.00 and the Brand CD V.08.69.01 or higher) with old diagnosis logs erased prior to start.

"Update - Programming" (flashing) CD W42SWU8900.

### 🚺 Tip:

Additional copies of the "Update - Programming" CD (Literature Number W42SWU8900) may be ordered from the Volkswagen Technical Literature Ordering Center at <u>www.vw.ddsltd.com</u>, or by calling 1–800–544–8021 from 8:00 a.m. to 8:00 p.m. EST Monday through Friday. This number can be dialed in both the United States and Canada.

#### Vehicle requirements:

• Battery MUST have minimum no-load charge of 12.5V (failure to maintain voltage during update process can lead to ECM failure) (you must use an approved battery charger to maintain battery voltage).

- VAS 5051: connected to vehicle and to 110V AC Power supply at all times during procedure.
- VAS 5052: connected to vehicle with battery voltage requirements met.
- Any appliances with high electromagnetic radiation (i.e. mobile phones) switched OFF.
- No Stored DTC's, erase any stored DTC's.

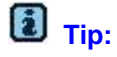

Non-observance of the following points may lead to ECM failure!

VAS 5051 or 5052 must always be connected to the approved power supply at the approved voltages. Under no circumstances should the power supply be interrupted of the diagnostic connector unplugged during the flash procedure.

Any appliances with high electromagnetic radiation (i.e. mobile phones) must be switched OFF.

© 2006 Volkswagen of America, Inc.

Page 2 of 8 plus attachment

All rights reserved. Information contained in this document is based on the latest information available at the time of printing and is subject to the copyright and other intellectual property rights of Volkswagen of America, Inc., its affiliated companies and its licensors. All rights are reserved to make changes at any time without notice. No part of this document may be reproduced, stored in a retrieval system, or transmitted in any form or by any means, electronic, mechanical, photocopying, recording, or otherwise, nor may these materials be modified to other sites, without the prior expressed written permission of the publisher.

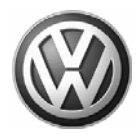

#### Update - Programming (Flashing) procedure, checking for update match

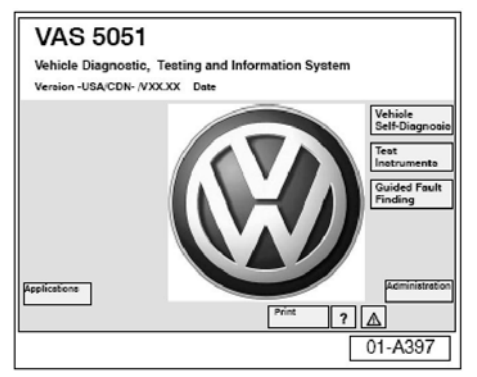

• Switch ignition ON.

• Switch VAS 5051/5052 ON and insert flash CD into CD drive as soon as start screen appears.

i Tip:

You must return to the start screen before starting a new (flashing) session, otherwise the flashing CD will not be recognized by the tester.

Select "Vehicle Self Diagnosis" mode.

| Vehiole Self-Diagnosia            | 01 - Engine electronico<br>ECM Part Number                                    |
|-----------------------------------|-------------------------------------------------------------------------------|
| Select<br>diagnosis function      | ECM depoription and poftware level<br>Coding XXXXX<br>Dealership number XXXXX |
| 02 - Interrogate fault memory     |                                                                               |
| 03 - Final control diagnosis      |                                                                               |
| 04 - Basic settings               |                                                                               |
| 05 - Erase fault memory           |                                                                               |
| 06 - End output                   |                                                                               |
| 07 - Code control unit            |                                                                               |
| 08 - Read data block              |                                                                               |
| 09 - Reading individual measuring | value                                                                         |
| 10 - Adaption                     |                                                                               |
| 11 - Log-in procedure             |                                                                               |
| Update - Programming              |                                                                               |
| Go to                             | Print ? A                                                                     |

- Select vehicle system "01-Engine electronics" .
- Program checks software level.

If software level of ECM MATCHES level indicated by Flashing CD:

"Update-Programming" (arrow) will appear.

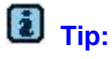

The Update-Programming function is only available when the inserted flashing CD level and current vehicle ECM level are different.

If "Update Programming" does not appear:

Programming (flashing ECM) cannot be performed, continue to diagnose condition.

If software level DOES NOT match the level indicated on Flashing CD:

"Update Programming" (arrow) appears.

© 2006 Volkswagen of America, Inc.

Page 3 of 8 plus attachment

All rights reserved. Information contained in this document is based on the latest information available at the time of printing and is subject to the copyright and other intellectual property rights of Volkswagen of America, Inc., its affiliated companies and its licensors. All rights are reserved to make changes at any time without notice. No part of this document may be reproduced, stored in a retrieval system, or transmitted in any form or by any means, electronic, mechanical, photocopying, recording, or otherwise, nor may these materials be modified or reposted to other sites, without the prior expressed written permission of the publisher.

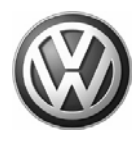

#### PRIOR to performing procedure to Update-Programming (flash) the ECM:

| Vehiole Self-Diagnosis                 | 01 - Engine electronica<br>ECM Part Number       |  |  |  |
|----------------------------------------|--------------------------------------------------|--|--|--|
| Seleot                                 | ECM depoription & poftware level<br>Coding XXXXX |  |  |  |
| disgnosis function                     | Dealership number XXXXX                          |  |  |  |
| 02 - Interrogate fault memory          |                                                  |  |  |  |
| 03 - Final control diagnosis           |                                                  |  |  |  |
| 04 - Basic settings                    |                                                  |  |  |  |
| 05 - Erase fault memory                |                                                  |  |  |  |
| 06- End output                         |                                                  |  |  |  |
| 07 - Code control unit                 |                                                  |  |  |  |
| 08 - Read data block                   |                                                  |  |  |  |
| 09- Reading individual measuring value |                                                  |  |  |  |
| 10- Adaption                           |                                                  |  |  |  |
| 11 - Log-in procedure                  |                                                  |  |  |  |
| Update - Programming                   |                                                  |  |  |  |
| Go to                                  | Print ?                                          |  |  |  |
|                                        | 01-A319                                          |  |  |  |

All fault memories must be interrogated and erased.

Tip:

Failure to erase ALL fault memories may cause Update-Programming (flashing) to fail!

- Select Diagnosis function 06 "End output" .
- Select Diagnosis function 00 "Collection services" .
- Select "Check DTC memory complete system" which will interrogate all fault memories.
- Erase ALL fault memories.

Once ALL fault memories have been erased:

• Select vehicle system "01-Engine electronics" .

| Vehiole Self-Diagnoaia                                        | 01 - Engine electronico<br>ECM Part Number                                  |
|---------------------------------------------------------------|-----------------------------------------------------------------------------|
| Seleot<br>diagnosis function                                  | ECM decoription & coftware level<br>Coding XXXXX<br>Dealership number XXXXX |
| 02 - Interrogate fault memory<br>03 - Final control diagnosis |                                                                             |
| 04 - Basic settings                                           |                                                                             |
| 05 - Erase fault memory<br>06 - End output                    |                                                                             |
| 07 - Code control unit<br>08 - Read data block                |                                                                             |
| 09- Reading individual measuring                              | value                                                                       |
| 11 - Log-in procedure                                         |                                                                             |
| Update - Programming                                          |                                                                             |
| Go to                                                         | Print ?                                                                     |
|                                                               | 01-A320                                                                     |

• Select " Update - Programming" option at bottom of screen (arrow).

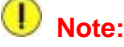

Once "Update - Programming" function has been started, switching ignition OFF or disconnecting the diagnostic connector may completely destroy the ECM.

© 2006 Volkswagen of America, Inc.

Page 4 of 8 plus attachment

all rights reserved. Information contained in this document is based on the latest information available at the time of printing and is subject to the copyright and other intellectual property rights of Volkswagen of America, Inc., its affiliated companies and its licensors. All rights are reserved to make changes at any time without notice. No part of this document may be reproduced, stored in a retrieval system, or transmitted in any form or by any means, electronic, mechanical, photocopying, recording, or otherwise, nor may these materials be modified or reposted to other sites, without the prior expressed written permission of the publisher.

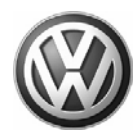

#### "Update - Programming" (flashing), performing

|                                                                                                    | 01 - Engine electronics                                                                                    |  |
|----------------------------------------------------------------------------------------------------|----------------------------------------------------------------------------------------------------|--|
| Update - Programming                                                                                                    | ECM Part Number                                                                                            |  |
| Programming can be carried out.                                                                                                    | ECM description & software level<br>Coding XXXXX<br>Deslerahip number XXXXX                                |  |
| WARNING!                                                                                                    |                                                                                                    |  |
| The programme version stored i                                                                                                    | n the control unit will be erased                                                                          |  |
| n win de programmed with the h                                                                                                    | ew version out                                                                                             |  |
| Vehicle specific data (coding, ad<br>be checked after successful pro                                                                                                 | laptation etc.) might be lost. It must<br>gramming                                                         |  |
| After the continue button has be                                                                                                    | en pressed the process cannot be                                                                           |  |
| After the continue button has be<br>cancelled.                                                                                                    | en pressed the process cannot be                                                                           |  |
| After the continue button has be<br>cancelled.<br>IMPORTANT PLEASE NOTE:                                                                                             | en pressed the process cannot be                                                                           |  |
| After the continue button has be<br>cancelled.<br>IMPORTANT PLEASE NOTE:<br>Switching ignition off or disconr<br>during programming may compl                        | en pressed the process cannot be<br>necting the diagnostic connector<br>ietely destroy the control module! |  |
| After the continue button has be<br>cancelled.<br>IMPORTANT PLEASE NOTE:<br>Switching ignition off or disconn<br>during programming may compl<br>Test instruments 60 | en pressed the process cannot be<br>necting the diagnostic connector<br>letely destroy the control module! |  |

After selecting "Update - Programming" function, new program version 8900 will install for ECMs listed below:

- 038 906 016 L
- 038 906 016 R

Approximate timing for update is shown on VAS 5051/5052 screen.

• By selecting the forward arrow button, the programming procedure begins.

| Vehiole Self-Diagnosia<br>Update - Programming<br>Programming in progress | 01 - Engine eleotronios<br>ECM Part Number<br>ECM decoription & coftware level<br>Coding XXX0X<br>Declership number XXXXX |
|---------------------------------------------------------------------------|----------------------------------------------------------------------------------------------------|
| Data Transfer in %<br>0 11                                                | 100                                                                                                    |
|                                                                           |                                                                                                    |
|                                                                           |                                                                                                    |
|                                                                           |                                                                                                    |
|                                                                           | 01-A137                                                                                                    |

Similar screen appears:

The previous data in the ECM is erased and the new data is being transferred to the module from the flash CD.

### E Tip:

Approximate flashing time is 40 minutes.

| Vehiole Self-Diagnosis<br>Update - Programming<br>Programming in progress |                                                  | 01 - Engine electronios<br>ECM Part Number<br>ECM description & software level<br>Coding XXXXX<br>Dealership number XXXXX |  |      |                      |     |
|---------------------------------------------------------------------------|--------------------------------------------------|----------------------------------------------------------------------------------------------------|--|------|----------------------|-----|
|                                                                           |                                                  |                                                                                                    |  | Dete | Transferred in %     |     |
|                                                                           |                                                  |                                                                                                    |  | 0    | Diagnosis bus faulty | 100 |
|                                                                           | No voltage or voltage too low on diagnostic bus  |                                                                                                    |  |      |                      |     |
| _                                                                         | Is the battery voltage from the vehicle too low? |                                                                                                    |  |      |                      |     |
|                                                                           | Is the diagnostic connecto                       | or connected to the vehicle?                                                                                              |  |      |                      |     |
|                                                                           | · •                                              |                                                                                                    |  |      |                      |     |
|                                                                           | Repeat                                           | Cancel                                                                                                    |  |      |                      |     |
|                                                                           |                                                  |                                                                                                    |  |      |                      |     |
|                                                                           |                                                  | 01-A138                                                                                                    |  |      |                      |     |
|                                                                           |                                                  |                                                                                                    |  |      |                      |     |

### i Tip:

If during the "Update - Programming", a fault message is displayed:

• Confirm that VAS 5051 or VAS 5052 diagnostic tool power supply is adequate and that ALL appliances with high electromagnetic radiation (i.e. mobile phones) are switched OFF.

• The "Update - Programming" (flashing) process must then be started from the beginning using the "Repeat" button (arrow). **DO NOT** use the "Cancel" button.

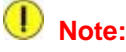

On NO occasion should the "Cancel" button be selected.

© 2006 Volkswagen of America, Inc.

All rights reserved. Information contained in this document is based on the latest information available at the time of printing and is subject to the copyright and other intellectual property rights of Volkswagen of America, Inc., its affiliated companies and its licensors. All rights are reserved to make changes at any time without notice. No part of this document may be reproduced, stored in a retrieval system, or transmitted in any form or by any means, electronic, mechanical, photocopying, recording, or otherwise, nor may these materials be modified or reposted to other sites, without the prior expressed written permission of the publisher.

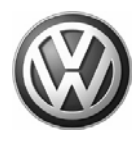

Once "Update - Programming" (flashing) is complete:

| Vehiole Self-Diagnosis                  | 01 - Engine electronica<br>ECM Part Number |  |
|-----------------------------------------|--------------------------------------------|--|
| Update - Programming                    |                                            |  |
| Programming log                         | ECM depoription & poftware level<br>000X   |  |
| Save result?                            | Dealership number XXXXX                    |  |
| Expanded identification old             | Expanded identification new                |  |
| XXXXXXXXXXXXXXXXXXXXXXXXXXXXXXXXXXXXXX  | xxxxxxxxxxxxx                              |  |
| Description and software level          | 0000                                       |  |
| Coding xxxxx<br>Dealership number xxxxx | Dealerahip number xxxxx                    |  |
| Unit number 942<br>Importer number 444  | Unit number 0                              |  |
| Programming statue                      |                                            |  |
| Stetuo                                  | No malfunction                             |  |
| Counter programming status              | 1                                          |  |
| Counter autoceasful attempts            | 1                                          |  |
| Programming pre-condition               | fulfilled                                  |  |
| Test Go to                              | Print ? 🔬 🕨                                |  |
|                                         | 01-A323                                    |  |

Similar screen appears.

ECM Part Number and old software level is still displayed at (arrows).

### i Tip:

New software level is not displayed until process is complete and fault memories have been erased.

- Select the "Print", then "Screen" button.
- Attach print to vehicle Repair Order.

Once "Update - Programming" (flashing) is complete, the control module must be re-initialized.

| Vehiole Self-Diagnosis<br>Update - Programming | 01 - Engine electronico<br>ECM Part Number<br>ECM description & anfiware level |
|------------------------------------------------|--------------------------------------------------------------------------------|
|                                                |                                                                                |
| To continue, the control unit<br>off/on cycle  | requires an ignition                                                           |
| Switch off ignition.                           |                                                                                |
|                                                |                                                                                |
|                                                |                                                                                |
|                                                | 01-A140                                                                        |

• Select the forward arrow button.

The tester requests you to switch the ignition OFF.

• Switch ignition OFF.

The tester requests you to switch the ignition ON.

• Switch ignition ON when prompted.

After switching ignition ON, the ECM has been re-initialized, however, fault memories must now be erased.

• Select the "Continue button."

© 2006 Volkswagen of America, Inc.

Page 6 of 8 plus attachment

All rights reserved. Information contained in this document is based on the latest information available at the time of printing and is subject to the copyright and other intellectual property rights of Volkswagen of America, inc., its affiliated companies and its licensors. All rights are reserved to make changes at any time without notice. No part of this document may be reproduced, stored in a retrieval system, or transmitted in any form or by any means, electronic, mechanical, photocopying, recording, or otherwise, nor may these materials be modified or reposted to other sites, without the prior expressed written permission of the publisher.

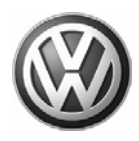

#### Fault memories, erasing after "Update - Programming" (flashing)

Due to the CAN bus system, fault messages will be stored in various Control Modules during programming.

| Vehiole Self-Diagnosis                                     | 01 - Engine electronico                                                             |  |
|------------------------------------------------------------|-------------------------------------------------------------------------------------|--|
| Update - Programming                                       | ECM Part Number                                                                     |  |
| Erese fault memory                                         | ECM description & software level<br>Coding XXXXX<br>Dealership number XXXXX         |  |
| The programming causes fa<br>fault memories of all control | ult records in related control units. The<br>I units in the vehicle must be erased. |  |
| Pressing the Continue butto<br>memories.                   | on will automatically erase the fault                                               |  |
| Pressing the Back button wi                                | ill not erase fault memories                                                        |  |
| Test<br>Instruments                                        | Geo to Print ?                                                                      |  |
|                                                            | 01 1001                                                                             |  |

To erase ALL fault memories:

· Confirm by selecting the forward arrow button.

Once fault memories have been erased:

| Vehiole Self-Diagnosis                   | 01 - Engine electronica          |  |  |
|------------------------------------------|----------------------------------|--|--|
| Update Programming                       | ECM Part Number                  |  |  |
| DTC memories are ensed<br>Function ended | ECM description & software level |  |  |
| Vahicle systems with arased fault        | Dealeranip number AXAXA          |  |  |
| 01 Engine electronice                    | nenones.                         |  |  |
| 02. Gaarbay alastronias                  |                                  |  |  |
| 02 - Gearbox electronica                 |                                  |  |  |
| 15 Airbon                                |                                  |  |  |
| 15-Airbag                                |                                  |  |  |
| 25 - Immobilizer                         |                                  |  |  |
| 16 - Steering wheel electronics          |                                  |  |  |
| 46-Convenience system central m          | odule                            |  |  |
| 56 - Radio                               |                                  |  |  |
| 17 - Dash panel insert                   |                                  |  |  |
| Function ended!                          |                                  |  |  |
| Test Go to                               | Print Help                       |  |  |
|                                          | 01-A142                          |  |  |

01 - Engine electronico ECM Part Number ECM description & coft Coding XXXXXX

Dealership number XXXX

? 🛆

01-A325

Vehiole Self-Diagnoaia

Update Programming ries are erased

03 - Brake electronics 15 - Airbag 25 - Immobilizer

17 - Dash panel insert Function ended!

Test Instrume

16 - Steering wheel electronics 46 -Convenience system central module

Vehicle systems with erased fault m 01 - Engine electronics 02 - Gearbox electronics

DTC memo

56 - Radio

Function ended

Similar screen appears.

Old ECM Part No. and software level still appear at (arrow).

Function ended appears at bottom of screen.

• Finish update of the ECM by selecting the backward arrow button.

| Similar | screen | appears |
|---------|--------|---------|
|---------|--------|---------|

Updated software level will appear at arrow.

Flash CD can now be removed from VAS 5051 or VAS 5052 Diagnostic tool.

- Print the ECM screen to verify ECM update software level.
- Attach print to vehicle Repair Order.
- · Select "Go to" then select "Exit" .

© 2006 Volkswagen of America, Inc.

Go to

All rights reserved. Information contained in this document is based on the latest information available at the time of printing and is subject to the copyright and other intellectual property rights of Volkswagen of America, Inc., its affiliated companies and its licensors. All rights are reserved to make changes at any time without notice. No part of this document may be reproduced, stored in a retrieval system, or transmitted in any form or by any means, electronic, mechanical, photocopying, recording, or otherwise, nor may these materials be modified or reposted to other sites, without the prior expressed written permission of the publisher.

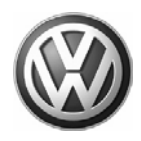

## i Tip:

It is not generally necessary to encode the ECM following the "update - Programming" (flashing procedure. However, you must set the readiness code.

• Set readiness code.

Use VAS 5051 or VAS 5052 to set readiness code.

### Warranty

| When procedure applies to vehicles within the New Vehicle Limited Warranty, use the following: |                                                                          |  |
|------------------------------------------------------------------------------------------------|--------------------------------------------------------------------------|--|
| Claim Type:                                                                                    | W2                                                                       |  |
| Part Identifier:                                                                               | 2360                                                                     |  |
| Damage Code:                                                                                   | 2360 39 000 1                                                            |  |
| Labor Operation:                                                                               | 23602554 = 100TU                                                         |  |
| Diagnostic Time:                                                                               | No Additional Diagnostic Time Allowed                                    |  |
| Claim Comment: Input "A                                                                        | As per Technical Bulletin 2012686" in comment section of Warranty Claim. |  |

## **Required Parts and Tools**

| Description | Part No:   | Quantity |
|-------------|------------|----------|
| CD          | W42SWU8900 | 1        |

### i Tip:

Part number(s) are for reference only. Always see ETKA for the latest part(s) information.

© 2006 Volkswagen of America, Inc.

Page 8 of 8 plus attachment

All rights reserved. Information contained in this document is based on the latest information available at the time of printing and is subject to the copyright and other intellectual property rights of Volkswagen of America, Inc., its affiliated companies and its licensors. All rights are reserved to make changes at any time without notice. No part of this document may be reproduced, stored in a retrieval system, or transmitted in any form or by any means, electronic, mechanical, photocopying, recording, or otherwise, nor may these materials be modified or reposted to other sites, without the prior expressed written permission of the publisher.

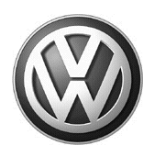

### OWNER INFORMATION ABOUT CONTROL MODULE TUNING\* ACKNOWLEDGEMENT AND AUTHORIZATION FOR REPROGRAMMING (REFLASHING) OF CONTROL MODULE(S)

\*) "TUNING" is described as the addition of or modification of any component which causes a Volkswagen vehicle to perform outside the normal parameters and specifications approved by Volkswagen of America, Inc..

| Date:                          |  |
|--------------------------------|--|
| Dealer Number:                 |  |
| Vehicle Identification Number: |  |
| Repair Order Number:           |  |
|                                |  |

Dealer stamp

\_\_\_\_\_, owner or driver of the above identified Volkswagen, confirm:

"Tuning" as described above (especially power increasing modifications) has NOT been performed on my vehicle.

"Tuning" as described above has been performed on my vehicle and the following components were modified or installed:

<u>TUNING was performed by (Please provide Company name and telephone number, if you wish us to contact them):</u>

I understand that if my Control Module is determined to have been tuned, any damage caused by the tuning of the Control Module (including adverse emissions consequences) will not be covered by Volkswagen of America, Inc. warranties.

I am permitting an authorized Volkswagen Dealer to reflash (update) my Control Module, and by doing so, I understand that this process will automatically overwrite (destroy) and permanently delete any tuning program that was previously installed on the Control Module of my Volkswagen vehicle.

By signing below, I fully acknowledge and understand that the tuning program will not be restored and Volkswagen of America, Inc., will not be liable in any way for the loss of tuning data.

Signature of Customer

© 2006 Volkswagen of America, Inc. All rights reserved. Information contained in this document is based on the latest information available at the time of printing and is subject to the copyright and other intellectual property rights of Volkswagen of America, Inc., its affiliated companies and its licensors. All rights are reserved to make changes at any time without notice. No part of this document may be reproduced, stored in a retrieval system, or transmitted in any form or by any means, electronic, mechanical, photocopying, recording, or otherwise, nor may these materials be modified or reposed to other sites, without the prior expressed written permission of the publisher.